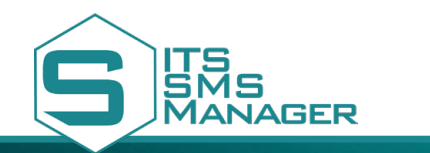

#### REF. ITSSMSM

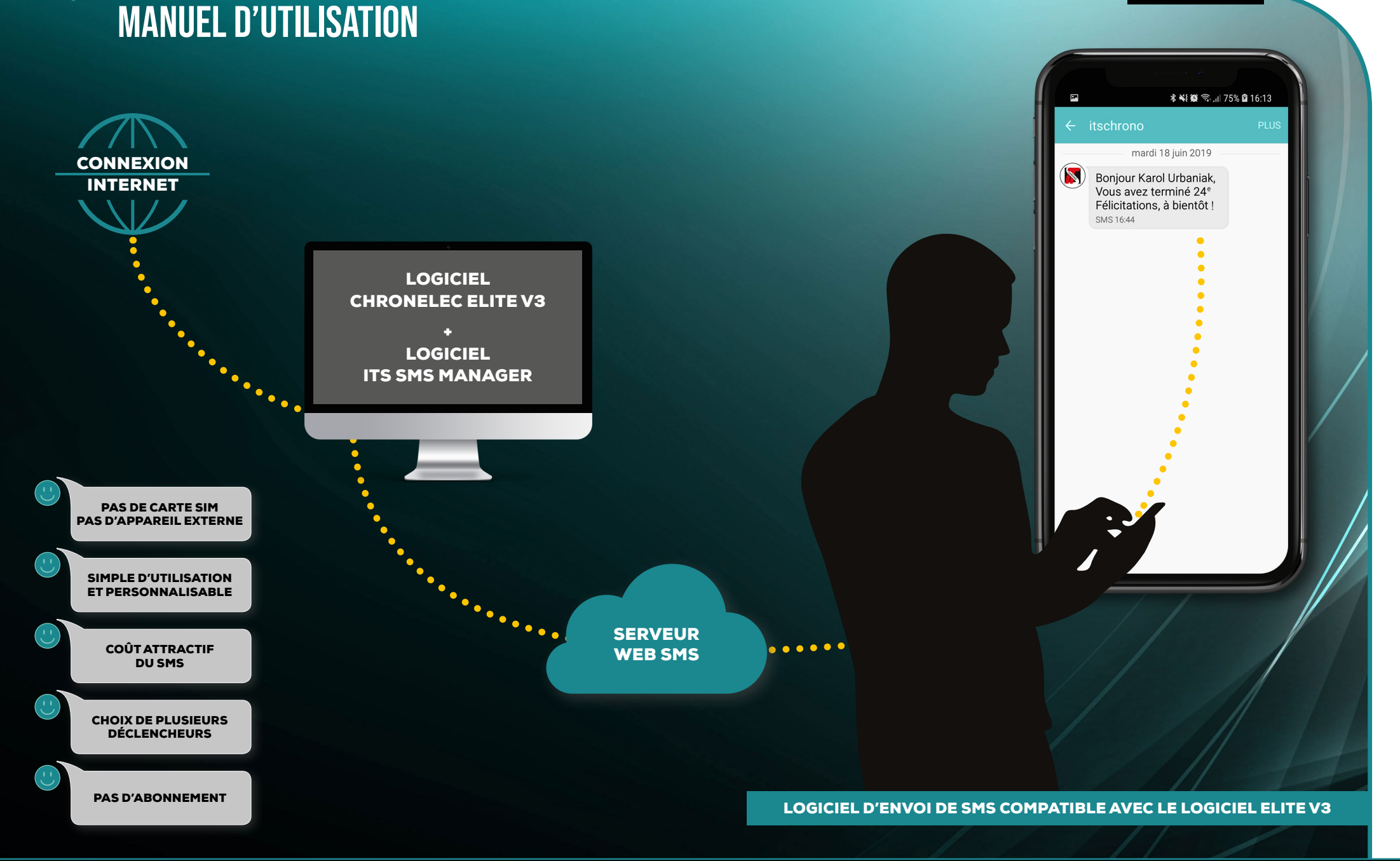

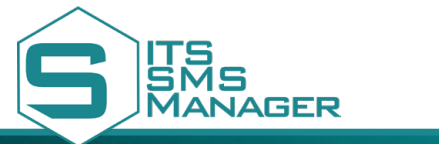

MANUEL D'UTILISATION

**REF. ITSSMSM** 

**PRÉSENTATION DE L'INTERFACE** 

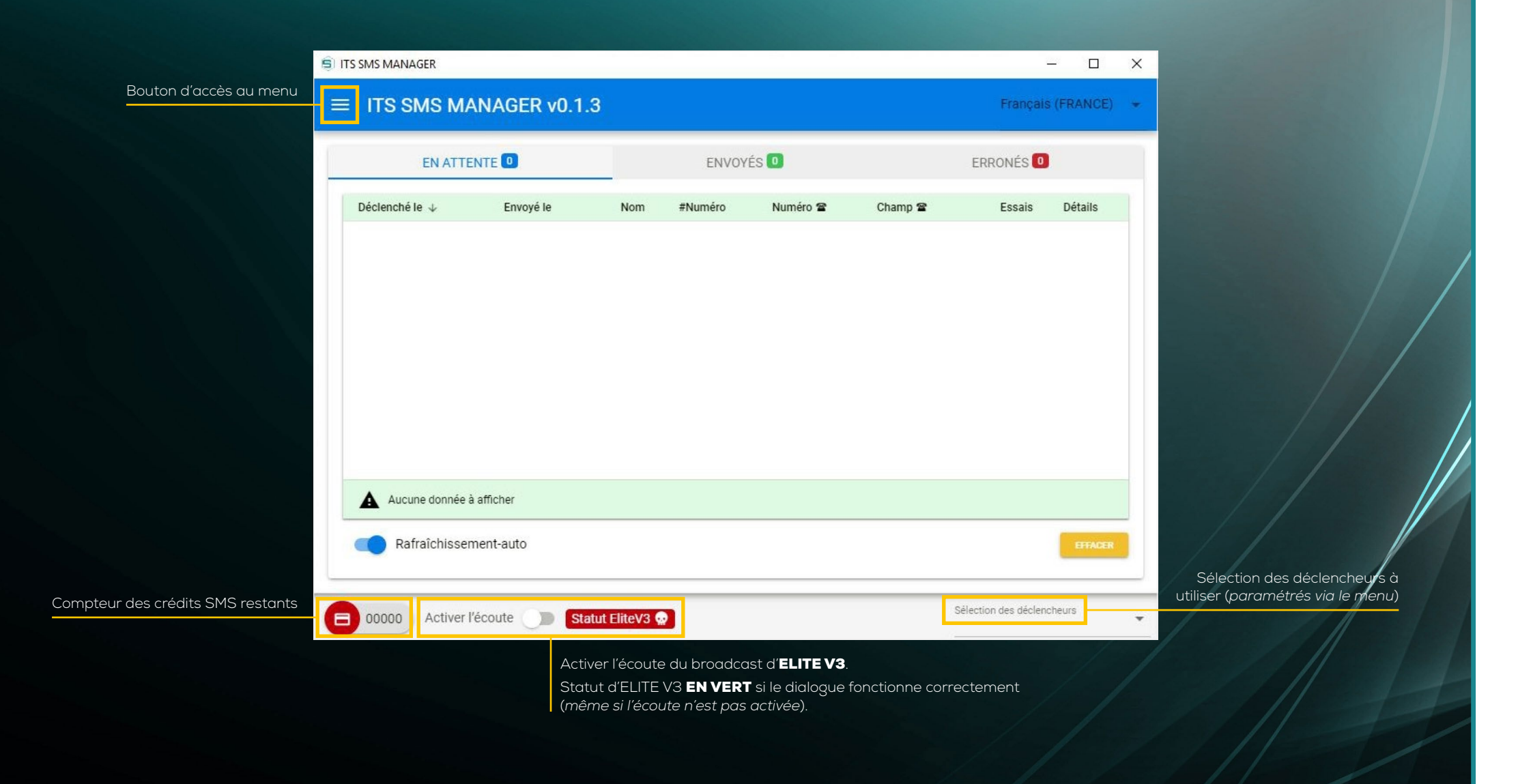

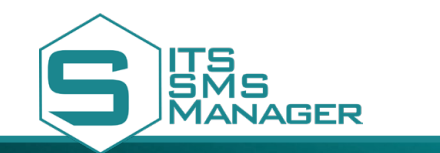

**REF. ITSSMSM** 

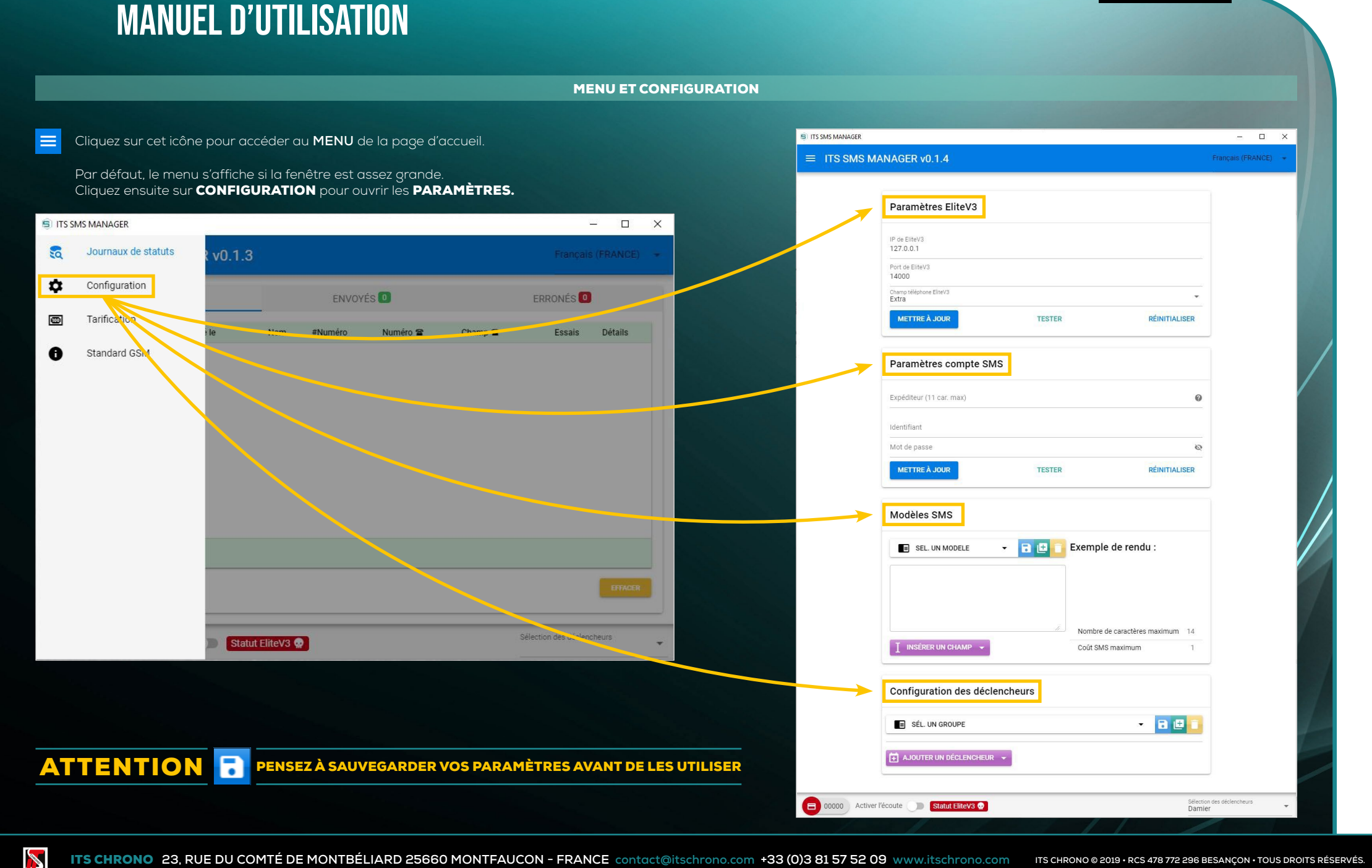

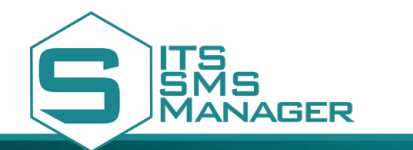

#### **REF. ITSSMSM**

#### **PARAMÈTRES ELITE V3**

Les paramètres Elite permettent le dialogue entre **ITS SMS MANAGER** et **ELITE V3 MAÎTRE.** Au préalable, il faut veiller à correctement paramétrer Elite V3 (*paramètres de diffusion*).

### Paramètres EliteV3

| IP de EliteV3                    |                                                                     |                                                                        |
|----------------------------------|---------------------------------------------------------------------|------------------------------------------------------------------------|
| 127.0.0.1                        |                                                                     |                                                                        |
| Port de EliteV3                  |                                                                     |                                                                        |
| 14000                            |                                                                     |                                                                        |
| Champ téléphone EliteV3<br>Extra |                                                                     | •                                                                      |
| METTRE À JOUR                    | TESTER                                                              | RÉINITIALISER                                                          |
| Enregistrer<br>la configuration  | Tester la liaison<br>avec Elite V3                                  | Restaure les<br>paramètres<br>enregistrés                              |
|                                  | Permet aussi d'envo<br>démarrage d'une sess<br>le numéro de dossard | yer des SMS avant le<br>sion (exemple : indiquer<br>d aux concurrents) |

#### **PARAMÈTRES COMPTE SMS**

Pour pouvoir envoyer des SMS, le logiciel nécessite un compte de crédit de SMS. Pour cela, après la création de votre compte par **ITS Chrono**, vous serez en possession d'un **IDENTIFIANT** et d'un **MOT DE PASSE** pour la configuration du logiciel **ITS SMS MANAGER.** 

# Paramètres compte SMS

| Expéditeur (11 car. max)        |                                    | 0                                         |
|---------------------------------|------------------------------------|-------------------------------------------|
| Identifiant                     |                                    |                                           |
| Mot de passe                    |                                    | Ø                                         |
| METTRE À JOUR                   | TESTER                             | RÉINITIALISER                             |
| Enregistrer<br>la configuration | Tester la liaison<br>avec Elite V3 | Restaure les<br>paramètres<br>enreaistrés |

**EXPÉDITEUR** Nom de l'expéditeur tel que vous souhaitez qu'il apparaisse en recevant le SMS **IDENTIFIANT + MOT DE PASSE** Vos identifiants de compte

IP DE ELITE V3 Adresse IP du PC Maître

PORT DE ELITE V3 Port configuré dans les paramètres de diffusion de ELITE V3 Maître

CHAMP TÉLÉPHONE ELITE V3 Nom exact du champ de la fiche concurrent contenant le numéro de téléphone du concurrent

ATTENTION 🕝 PENSEZ À SAUVEGARDER VOS PARAMÈTRES AVANT DE LES UTILISER

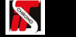

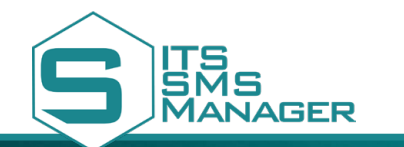

#### **REF. ITSSMSM**

#### **MODÈLES SMS**

Avec ce menu, vous allez **CRÉER TOUS VOS MODÈLES SMS.** De cette manière vous pouvez avoir des modèles différents suivant les cas de figure (*best lap, position à l'arrivée, etc.*).

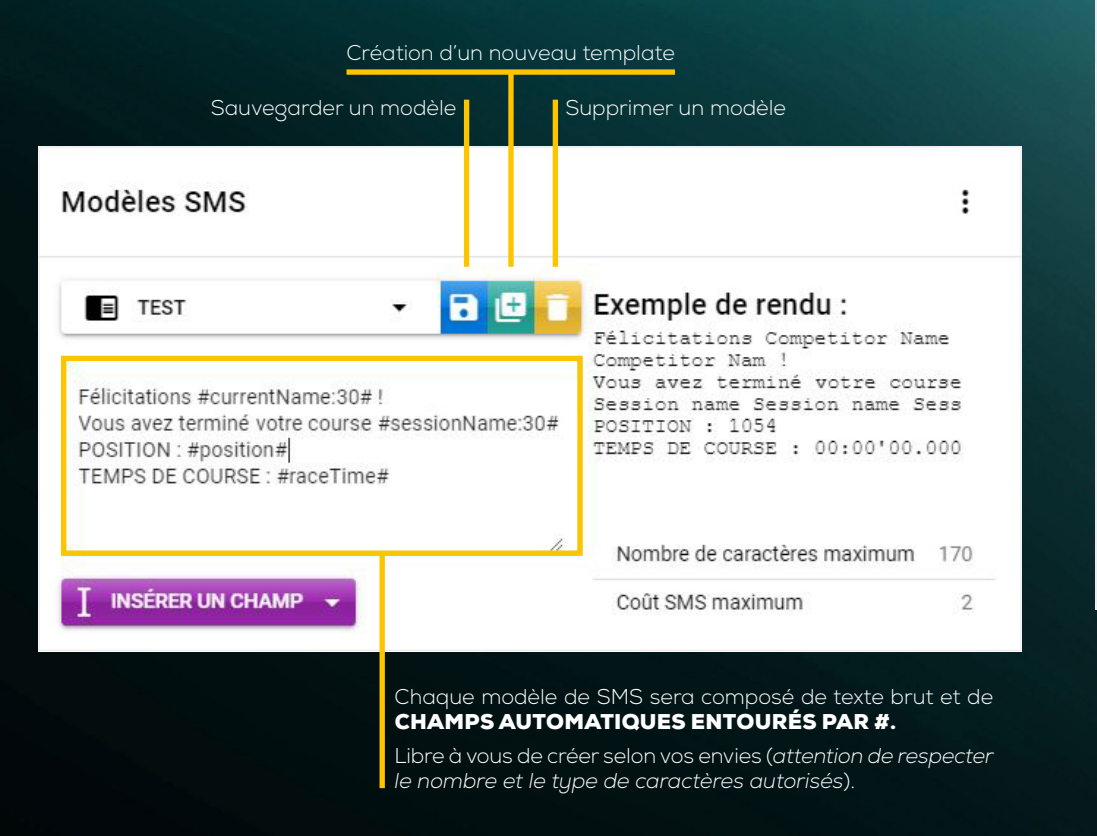

#### **CHOIX DES CHAMPS AUTOMATIQUES**

| Champ       | Description                                    | Exemples             |                |
|-------------|------------------------------------------------|----------------------|----------------|
| category    | Insérer la catégorie du concurrent             | U11, U13, EWC, SST   |                |
| currentName | Insérer le nom du concurrent actuel            | Sébastien MASCRET    | :              |
| number      | Insérer le numéro du concurrent actuel         | 21                   |                |
| position    | Insérer la position du concurrent actuel       | 12                   |                |
| sessionName | Insérer le nom de la session actuelle          | Qualifying session 1 |                |
| raceTime    | Insérer le temps total du concurrent           | 02:25'31.456         |                |
| lapTime     | Insérer le dernier temps au tour du concurrent | 01'81.123            | 14 num 14      |
|             | CHAMP 🔺 Coû                                    | t SMS maximum        | 1              |
|             | uton, chaisissaz la champ automatiqua          | Nombro do cr         | ódits utilisós |

à insérer dans le corps du SMS. L'ajout de texte est possible entre les champs automatiques. Nombre de credits utilises pour un seul SMS envoyé

ATTENTION 🕝 PENSEZ À SAUVEGARDER VOS PARAMÈTRES AVANT DE LES UTILISER

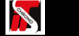

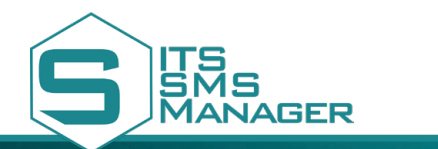

**REF. ITSSMSM** 

#### CONFIGURATION DES DÉCLENCHEURS

Pour permettre l'envoi automatique de SMS il faut configurer des déclencheurs.

| Configuration des déclen                                                                                                    | cheurs                                                                                                    |                                                                                   | :                                                                         |
|----------------------------------------------------------------------------------------------------|----------------------------------------------------------------------------------------------------|-----------------------------------------------------------------------------------|---------------------------------------------------------------------------|
| SÉL. UN GROUPE                                                                                                    |                                                                                                    | •                                                                                 | 8 🕀 🚺                                                                     |
| Damier                                                                                                    |                                                                                                    |                                                                                   |                                                                           |
| TEST                                                                                                    |                                                                                                    |                                                                                   |                                                                           |
| Cliquez sur ce bouton pour cr<br>déclencheurs que vous créez (<br>le groupe que vous avez créé<br>des modèles de SMS différen<br>Cliquez ensuite sur <b>AJOUTER UN D</b> | éer un groupe. Il vous perme<br>(cyclisme, triathlon, course de<br>6. Chaque groupe peut cont<br>ts.<br>DÉCLENCHEUR pour ouvrir | ettra de hiérarch<br>e côte, infos, etc.)<br>enir plusieurs de<br>le menu déroulc | iiser les différents<br>, puis sélectionnez<br>éclencheurs liés à<br>ant. |
| Configuration des déclencheurs                                                                                                    |                                                                                                    | :                                                                                 |                                                                           |
| E TEST                                                                                                    | •                                                                                                    | 8 🛛 🚺                                                                             |                                                                           |
| AJOUTER UN DÉCLENCHEUR                                                                                                    |                                                                                                    |                                                                                   |                                                                           |
| Nom                                                                                                    | Description                                                                                                    |                                                                                   |                                                                           |

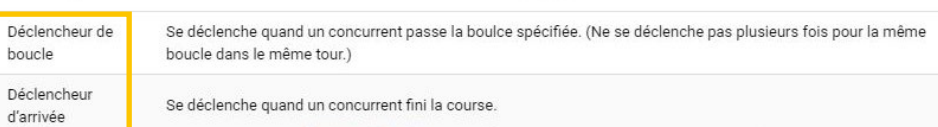

Choisissez le type de déclencheur.

**BOUCLE** : envoie un SMS à chaque passage du concurrent sur cette boucle **ARRIVÉE** : envoie un SMS quand le concurrent à fini sa course **CONFIGURER LA BOUCLE** 

Pour configurer la boucle prise en compte pour ce déclencheur, il vous faut sélectionner dans le menu proposé le décodeur et la boucle utilisés pour le déclencheur, puis affecter le déclencheur à un modèle SMS créé auparavant.

| ■ DAMIER                        |         | - 6                                 | •        |
|---------------------------------|---------|-------------------------------------|----------|
| Déclencheur de boucle           |         |                                     | Ô        |
| common.stopwatch<br>Stopwatch 1 |         |                                     | -        |
| common.loop<br>STA              |         |                                     | -        |
| Modèle SMS<br>TEST              |         |                                     | •        |
| Déclencheur d'arrivée           |         |                                     | Ō        |
| Modèle SMS                      |         |                                     | <b>*</b> |
| AJOUTER UN DÉCLENCHEUR          | Créer u | Sauvegarder 🗔<br>n nouveau groupe 庄 |          |
|                                 | Sup     | oprimer un groupe                   |          |

ATTE

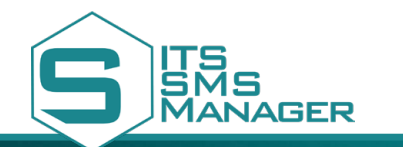

**REF. ITSSMSM** 

#### TARIFICATION

Coût unitaire (en crédit SMS PRO)

1.75 1.00

1.90

1.25

2.90

1.40

1.90

1.50

0.80

0.90

2.00

Sélection des déclenche

Liste des indicateurs téléphoniques par pays ainsi que des coûts unitaires de SMS.

|                     |           |                             | -                                  |           |
|---------------------|-----------|-----------------------------|------------------------------------|-----------|
| SSMS MANAGER v0.1.3 |           |                             | Français (FRANCE) 👻                |           |
| Pays                | Indicatif | Coût unita<br>(en crédit SN | lire<br>IS PRO)                    |           |
| Afrique du Sud      | +27       | 0.80                        |                                    |           |
| Algérie             | +213      | 2.00                        |                                    |           |
| Allemagne           | +49       | 1.80                        |                                    |           |
| Andorre             | +376      | 1.00                        |                                    |           |
| Argentina           | +54       | 1.00                        | 1                                  |           |
| Belgigue            | +32       | 1.50                        | Pays                               | Indicatif |
| Benin               | +229      | 1.00                        | Madagascar                         | +261      |
| Brésil              | +55       | 1.10                        | Maroc                              | +212      |
| Bulgarie            | +359      | 2.00                        | Martinique (Fr.)                   | +596      |
| Burkina Faso        | +226      | 1.00                        | Manaco                             | +230      |
| Cameroun            | +237      | 1.30                        | Nouvelle Calédonie                 | +687      |
| Canada              | +1        | 0.70                        | Pays Bas                           | +31       |
| Emirats Arabes Unis | +971      | 0.90                        | Polynésie (Fr.)                    | +689      |
| Espagne             | +34       | 0.95                        | Portugal                           | +351      |
| Etats Unis          | +1        | 1.50                        | Qatar                              | +974      |
| France (Met.)       | +33       | 1.00                        | Suisse                             | +41       |
| Gabon               | +241      | 1.90                        | Tunisie                            | +216      |
| Grande Bretagne     | +44       | 0.80                        | Contra Activer l'écourte De Statut | lite//2   |
| Grèce               | +30       | 1.50                        | Salute                             |           |
| Guadeloupe (Fr.)    | +590      | 1.50                        |                                    |           |
| Guinée              | +224      | 2.00                        |                                    |           |
| Guvanne (Fr.)       | +594      | 1.50                        |                                    |           |
| Italie              | +39       | 1.10                        |                                    |           |
| La Reunion (Fr.)    | +262      | 2.00                        |                                    |           |
| Luvensheure         | +252      | 0.70                        |                                    |           |

#### STANDARDS GSM

Liste des caractères autorisés dans le corps du SMS.

### ITS SMS MANAGER – 🗆 X ≡ ITS SMS MANAGER v0.1.3 Caractères autorisés : 0 1 2 3 4 5 6 7 8 9 a A b B c C d D e E f F g G h H i I j J k K l L m M n N o O p P q Q r R s S t T u U v V w W x X y Y z Z ÇÉéèàù,?;.:!\$&"'()-\_=+%\*0/<> Caractères autorisés mais comptant double : €{}[]| Caractères non-autorisés mais remplacés par un caractère similaire : âä→a ê ë → e 1 ĭ → 1 ô ö → o ûü→u $\phi \rightarrow c$ °′ → ' œ → oe Sélection des déclencheurs 😑 00000 Activer l'écoute 🌒 Statut EliteV3 💀

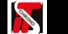

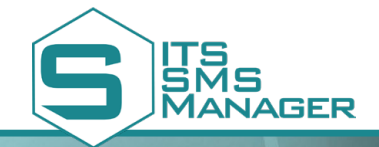

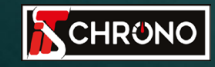

23, rue du Comté de Montbéliard 25660 MONTFAUCON - FRANCE

> contact@itschrono.com +33 (0)3 81 57 52 09 www.itschrono.com

MADE IN FRANCE